# **EMP Trust I-9 Completion Process for Central Casting**

- 1. Enter the given code on the page, once entered press continue to begin the I-9 process.
  - a. The information regarding a signature on the right may be irrelevant based on your device

# Link on the right:

https://centralcasting.empforce.com/Instructions/New%20Instructions%20to%20fill%20I-9%20through%20add%20n%20invite.pdf

| central Casting Central Casting                                             |                                                                                                    | Quick tips<br>Instructions for completing Section 1 of the Form<br>I-9                                       |
|-----------------------------------------------------------------------------|----------------------------------------------------------------------------------------------------|----------------------------------------------------------------------------------------------------|
|                                                                             |                                                                                                    | Enter the captcha code and select the preferred language.                                                    |
| Please complete Section I of Form I-9 accurate                              | sty within 3 days of your hire date. Ensure all information is truthful and correct. Present original<br>ment authorization. Your information will be kent confidential and is protected by law. By | 2 Enter their details in the corresponding fields of Section 1.                                              |
| proceeding, you agree to comply with all relev                              | ant laws and confirm that the information provided is accurate and legally binding.                                                                                                    | 3 Review the details entered and correct if any changes are required.                                        |
| - I-9 Form Details Entry                                                    |                                                                                                    | 4 Draw the signature in the space provided.                                                                  |
| Please verify your name below. If yo<br>"Continue" button to proceed to the | ar name is correct, enter the characters displayed below into the text box, then click the<br>Form I-9.                                                                                             | By clicking on the "Continue" button the new hire can choose to view/download their supportion               |
| If you are not JC Test Please do not proceed f                              | urther and exit now. Your IP address will be logged for security and audit purpose.                                                                                                    | documents.                                                                                                   |
| JC Test<br>Employee Name                                                    | <br>Employee Code                                                                                                    |                                                                                                    |
| Type the code from the image                                                | Choose Language                                                                                                    |                                                                                                    |
| Get Audio Code                                                              |                                                                                                    |                                                                                                    |
|                                                                             |                                                                                                    | Still have doubts?<br>Check out the below link for the complete<br>guidelines on "How to fill the Form I-9?" |
|                                                                             |                                                                                                    | View detail instructions                                                                                     |
|                                                                             |                                                                                                    |                                                                                                    |
|                                                                             |                                                                                                    |                                                                                                    |
| EMP Trust HR                                                                | © EMPTRUST Solutions 2008 -2025 All Rights Reserved                                                                                                    |                                                                                                    |

2. This page is informational, take your time to read it.

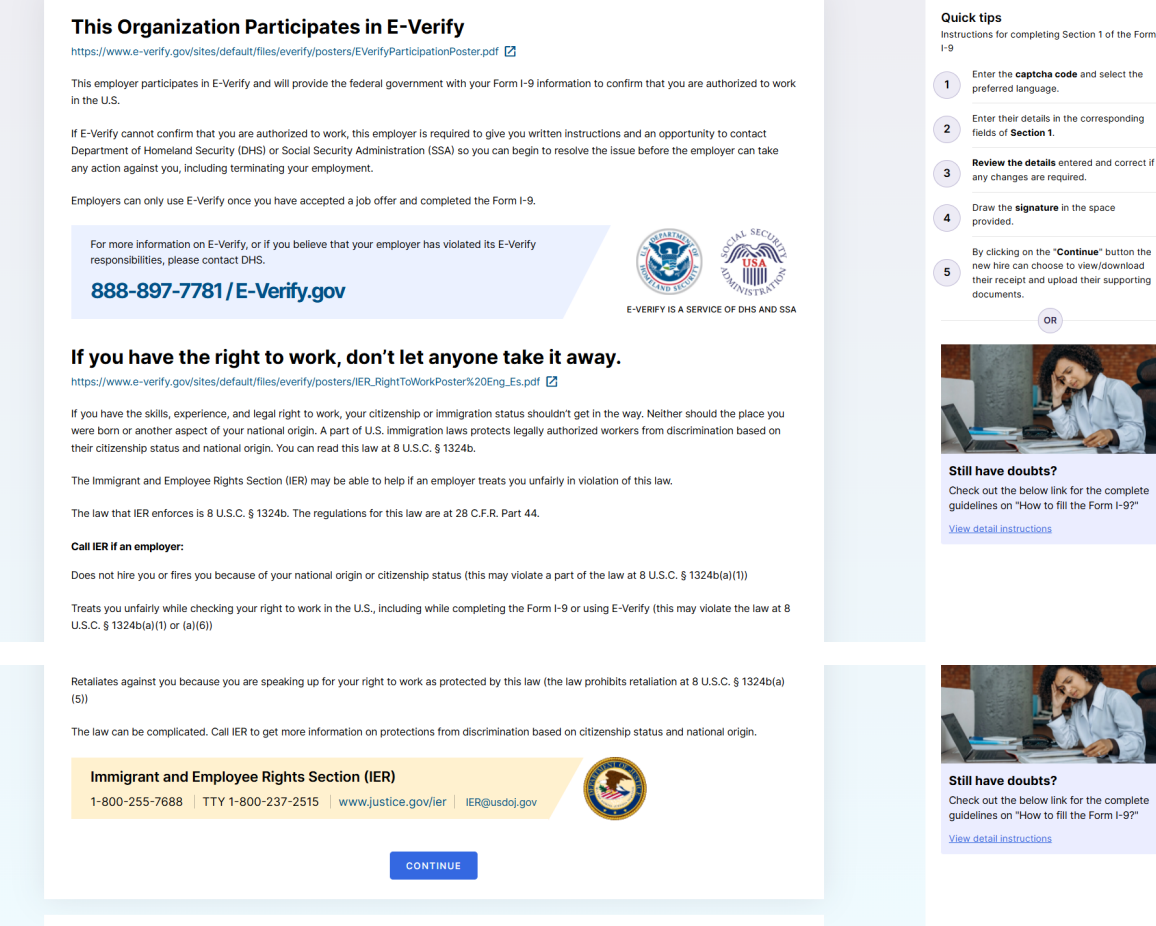

OR

**SEMP Trust HR** 

© EMPTRUST Solutions 2008 -2025All Rights Reserved

3. On this page you will enter your information. Ensure that your name is entered as can be found on your List A or List B/C document that you will be using. As E-Verify requires a Social Security Number to be run, if the option is selected to denote you have applied for and are waiting for your SSN your case will be set aside. Once you have received it you will need to submit this update for the I-9 in order to have your case run successfully.

| Central Casting Central Casting                                                                                                    |                                                                                                    |                                                                    |                                                                                                    |                                                                 | JC Test                                                                                                    | JT                               |              |
|----------------------------------------------------------------------------------------------------|----------------------------------------------------------------------------------------------------|--------------------------------------------------------------------|----------------------------------------------------------------------------------------------------|-----------------------------------------------------------------|----------------------------------------------------------------------------------------------------|----------------------------------|--------------|
| INSTRUCTIONS     Guick instructions before filling I-9 Form     First Name, Last Name and Middle I     Cross check your SSN and Date of filling I-9 | n<br>Vame match with name on S<br>Birth prior to submission.                                         | SN card.                                                           |                                                                                                    |                                                                 |                                                                                                    |                                  |              |
| Section 1. Employee Information<br>first day of employment, but no                                                                                  | on and Attestation: Em<br>ot before accepting a                                                      | iployees n<br>job offer.                                           | nust complete and sig                                                                                    | n Section                                                       | 1 of Form I-9 no later than t                                                                                                    | he                               |              |
| Employees must complete and signature                                                                                                    | gn Section 1 of Form I-9 no la                                                                       | ater than the                                                      | first day of employment bu                                                                               | not before a                                                    | ccepting a job offer                                                                                                    |                                  |              |
| Last Name (Family Name)*                                                                                                    | First Name (Given Name)*                                                                             | Ø                                                                  | Middle Initial (if any) 🧿                                                                                | Other Last N                                                    | ames Used (if any)                                                                                                    | 0                                |              |
| Address (Street Number and Name)*                                                                                                    | Apt. Number                                                                                          | (if any) 👩                                                         | City or Town *                                                                                           | State*                                                          | 2ip Code*                                                                                                    | 0                                |              |
| 111 Testing Road                                                                                                    |                                                                                                    |                                                                    | Tester                                                                                                   | California                                                      | - CA 🗸 91100                                                                                                    |                                  |              |
| Date of Birth (mm/dd/yyyy)*                                                                                                    | U.S. Social Security Numbe                                                                           | r* 🕜                                                               | Employee's Email Address                                                                                 | 0                                                               | Employee's Telephone Number                                                                                                    | 0                                |              |
| I am aware that federal law p<br>completion of this form. I at<br>immigration status, is true                                                       | provides for imprisonment<br>provides for imprisonmen<br>test, under penalty of perj<br>ind correct. | t and/or fine<br>t and/or fine<br>t and/or fine<br>jury, that this | is for false statements, or<br>- i=f====t==<br>es for false statements, o<br>is information, including r | the use of fa<br>the use of fa<br>the use of fa<br>ny selection | alse documents, in connection w<br>f the Learn transition to an estimate<br>alse documents, in connection v<br>of the box attesting to my citize | with the<br>with the<br>nship or | <b>Quick</b> |
| Check one of the following boxes                                                                                                    | to attest to your citizen                                                                            | ship or imn                                                        | nigration status (See pa                                                                                 | ge 2 and 3 c                                                    | of the instructions.):                                                                                                    |                                  |              |
| <ul> <li>A citizen of the United States</li> </ul>                                                                                                  |                                                                                                    |                                                                    | 0                                                                                                    |                                                                 |                                                                                                    |                                  |              |
| A noncitizen national of the United                                                                                                    | States (See Instructions.)                                                                           |                                                                    | 0                                                                                                    |                                                                 |                                                                                                    |                                  |              |
| A lawful permanent resident (Enter                                                                                                    | USCIS or A-Number.)                                                                                  |                                                                    | 0                                                                                                    |                                                                 |                                                                                                    |                                  |              |
| A noncitizen (other than <b>Item Num</b><br>above) authorized to work until (ex                                                                     | bers 2.and3.<br>p. date, if any)                                                                     |                                                                    | 0                                                                                                    |                                                                 |                                                                                                    |                                  |              |
| Signature                                                                                                    |                                                                                                    |                                                                    |                                                                                                    |                                                                 |                                                                                                    |                                  |              |
| A Signature: This section is complete                                                                                                    | ted in the next page. You car                                                                        | n review your                                                      | information again prior to si                                                                            | gnature.                                                        |                                                                                                    |                                  |              |
| Signature of Employee                                                                                                    |                                                                                                    |                                                                    | Today's Date (mm/dd/yyy                                                                                  | ()                                                              |                                                                                                    |                                  |              |
|                                                                                                    | CAN                                                                                                  | CEL                                                                | SAVE & CONTINUE                                                                                          |                                                                 |                                                                                                    |                                  |              |
| EMP Trust HR                                                                                                    | © EMPTRUST Solution                                                                                  | s 2008 -2025                                                       | 5All Rights Reserved                                                                                     |                                                                 |                                                                                                    |                                  | Quick        |

4. Review your information, if a correction is needed then press the "Change Information" button in order to correct any errors. The "Employee Electronic Signature" appears differently on mobile than it does on a computer. Enter your initials to E-sign and follow the instructions to set a verification question in order to continue.

| Centralcasting                                                                                             | Central Casting                                                                                                    |                                                                                                    |                                                                                                    | JC Tes                                                                                            | t J                      | л |       |
|----------------------------------------------------------------------------------------------------|----------------------------------------------------------------------------------------------------|----------------------------------------------------------------------------------------------------|----------------------------------------------------------------------------------------------------|---------------------------------------------------------------------------------------------------|--------------------------|---|-------|
|                                                                                                    | Ø                                                                                                    |                                                                                                    | SIGNATURE                                                                                                    |                                                                                                   |                          |   |       |
| INSTRUC     This informat     Please v     correct,     Please review     will function a     documentatio | CTIONS<br>ion should be reviewed and cor<br>errify that the information is cor<br>complete the signature portion<br>v the Lists of Acceptable Docur<br>s the Central I-9 Rep. Central<br>on. If you are selecting a docur | mpleted by th<br>rrect. If you n<br>n at the botto<br>ments (https:<br>Casting parti<br>ment from Lis | the employee candidate who prepared the I-9 form.<br>need to make changes, click the "change information" button. When you<br>om of the page.<br>://www.centralcasting.com/i-9-documentation) and decide which do<br>icipates in E-Verfy. (Some documentation must be presented together<br>at B, then your List B document must contain a non-detachable photo.) | u have confirmed the informati<br>ocuments to present to the adu<br>to be considered acceptable L | on is<br>It who<br>ist A |   |       |
| Review the<br>Please make                                                                                  | ne added information be                                                                                                    | efore proc                                                                                            | eeding<br>re signing. If there are any corrections, please click the "Change Inform                                                                                                    | nation" button and edit details.                                                                  |                          |   |       |
| First Name<br>JC                                                                                           | La<br>Te                                                                                                    | ast Name<br><b>'est</b>                                                                               | Other Last Names Used                                                                                                    | Social Security #<br>222-33-5555                                                                  |                          |   |       |
| Date Of Birth<br>01/12/1988                                                                                | n Da                                                                                                    | ate Of Hire<br>6/30/2025                                                                              | Citizen Type<br>A citizen of the United States                                                                                                    |                                                                                                   |                          |   |       |
| Address                                                                                                    | Road Tester California 911                                                                                                    | 100                                                                                                   |                                                                                                    |                                                                                                   |                          |   |       |
| Thresting                                                                                                  |                                                                                                    |                                                                                                    |                                                                                                    |                                                                                                   |                          |   |       |
| CHANGE                                                                                                    | INFORMATION                                                                                                    |                                                                                                    |                                                                                                    |                                                                                                   |                          |   | Quick |
| Fmplover                                                                                                   | Electronic Signature                                                                                                    | ENGLISH                                                                                               | FEDANOI                                                                                                    |                                                                                                   |                          |   |       |
| Employee                                                                                                   | Electronic Signature                                                                                                    | ENGLISH                                                                                               | ESPANOL                                                                                                    |                                                                                                   |                          |   |       |
| You, the emp<br>under penalt                                                                               | ployee, must sign the Form I-9 t<br>y of perjury that all the informa                                                                                                    | by checking 1<br>ation provided                                                                       | the boxes below and providing the requested identity information. By s<br>d on the Form I-9, along with the citizenship or immigration status you :                                                                                                    | signing this form, you are attest<br>selected, and all information ar                             | ing<br>Id                |   |       |
| documentati                                                                                                | on you provide to your employe                                                                                                    | er is complete                                                                                        | te, true and correct.                                                                                                    |                                                                                                   |                          |   |       |
| <ul> <li>By check though</li> </ul>                                                                        | cking this box, I consent to prov<br>I had physically signed.                                                                                                    | vide an electr                                                                                        | rronic signature in connection with this Form I-9 and understand that m                                                                                                    | y electronic signature is bindin                                                                  | g as                     |   |       |
| Please selec<br>You, the emp<br>under penalt<br>documentati                                                | t an identity question from the<br>oloyee, must sign the Form I-9 b<br>y of perjury that all the informa<br>on you provide to your employe                                                                                | dropdown lis<br>by checking t<br>ation provideo<br>er is complete                                     | st, provide an answer, and complete your electronic signature.<br>the boxes below and providing the requested identity information. By s<br>d on the Form 1-9, along with the clitzenship or immigration status you se<br>the true and correct.                                                                                                    | signing this form, you are attest<br>selected, and all information a                              | ing<br>Id                |   |       |
| By chec                                                                                                    | king this checkbox I attest to th                                                                                                    | the following:<br>Initial *                                                                           | :                                                                                                    |                                                                                                   |                          |   |       |
|                                                                                                    | Secondary Verification Q                                                                                                    | Question*                                                                                             | Choose your secondary verification question                                                                                                    | ~                                                                                                 |                          |   |       |
|                                                                                                    |                                                                                                    | Answer*                                                                                               |                                                                                                    |                                                                                                   |                          |   |       |
|                                                                                                    |                                                                                                    |                                                                                                    |                                                                                                    |                                                                                                   |                          |   |       |
|                                                                                                    |                                                                                                    |                                                                                                    | BACK CONTINUE                                                                                                    |                                                                                                   |                          |   |       |
|                                                                                                    |                                                                                                    |                                                                                                    |                                                                                                    |                                                                                                   |                          |   | Outer |
| <b>EMP</b> Trust                                                                                           | HR                                                                                                    | © EMPTRU                                                                                              | UST Solutions 2008 -2025All Rights Reserved                                                                                                    |                                                                                                   |                          |   |       |

5. If you are preparing the I-9 on someone's behalf as a Preparer and/or Translator you should select the option to indicate this. If you are completing the I-9 on behalf of a minor you should select this option. Fill in the required information and continue. If you did not use a preparer or translator you can select "I did not use a preparer or translator" and continue.

|                                                                                                    |                                                                                                    |                                                                                                    |                                                                                                    | PREPARER                                                                                                    |                                                                                                    |                            |  |
|----------------------------------------------------------------------------------------------------|----------------------------------------------------------------------------------------------------|----------------------------------------------------------------------------------------------------|----------------------------------------------------------------------------------------------------|----------------------------------------------------------------------------------------------------|----------------------------------------------------------------------------------------------------|----------------------------|--|
| This supplet<br>must enter t<br>must retain                                                                                                    | ment must be completed by any pro-<br>the employee's name in the spaces<br>completed supplement sheets with                                                                                                    | eparer a<br>provide<br>1 the em                                                                                                    | nd/or translator who assists an emp<br>d above. Each preparer or translato<br>ployee's completed Form I-9.                                                                                                    | oloyee in completing<br>r must complete, si                                                                                                    | g Section 1 of Form I-9. The preparer and/o<br>gn, and date a separate certification area. I                                                                                                    | r translator<br>Employers  |  |
| Form I-9<br>Fields belo                                                                                                    | • Filled by Preparer and/or 1<br>w must be completed and signed w                                                                                                    | <b>Fransla</b><br>/hen pre                                                                                                    | ator Certification (Check or<br>parers and/or translators assist an                                                                                                    | ne):<br>employee in comple                                                                                                    | ting Section 1                                                                                                    |                            |  |
| I did                                                                                                    | l not use a preparer or translator.                                                                                                    | 0                                                                                                    | A preparer(s) and/or translator(s) a:                                                                                                    | ssisted the employe                                                                                                    | e in completing Section 1.                                                                                                    |                            |  |
|                                                                                                    |                                                                                                    |                                                                                                    | BACK                                                                                                    | TINILE                                                                                                    |                                                                                                    |                            |  |
|                                                                                                    |                                                                                                    |                                                                                                    | BACK                                                                                                    | INVE                                                                                                    |                                                                                                    |                            |  |
|                                                                                                    |                                                                                                    |                                                                                                    |                                                                                                    |                                                                                                    |                                                                                                    |                            |  |
|                                                                                                    |                                                                                                    |                                                                                                    |                                                                                                    |                                                                                                    |                                                                                                    |                            |  |
| <b>EMP</b> Trus                                                                                                    | tHR (                                                                                                    | © EMPTI                                                                                                    | RUST Solutions 2008 -2025All Righ                                                                                                    | ts Reserved                                                                                                    |                                                                                                    |                            |  |
|                                                                                                    |                                                                                                    |                                                                                                    |                                                                                                    |                                                                                                    |                                                                                                    |                            |  |
|                                                                                                    | UCTIONS                                                                                                    |                                                                                                    |                                                                                                    |                                                                                                    |                                                                                                    |                            |  |
| INSTRU This supplet must enter 1 must retain                                                                                                    | UCTIONS<br>ment must be completed by any pro-<br>the employee's name in the spaces<br>completed supplement sheets with                                                                                                    | eparer a<br>provide<br>1 the em                                                                                                    | nd/or translator who assists an emp<br>d above. Each preparer or translato<br>ployee's completed Form I-9.                                                                                                    | oloyee in completing<br>r must complete, sig                                                                                                    | g Section 1 of Form I-9. The preparer and/or<br>gn, and date a separate certification area. E                                                                                                    | r translator<br>Employers  |  |
| INSTRU This supplet must enter t must retain Form I-9 Fields belo                                                                                                    | UCTIONS<br>ment must be completed by any pri<br>the employee's name in the spaces<br>completed supplement sheets with<br>P Filled by Preparer and/or 1<br>w must be completed and signed w                                                                                                    | eparer a<br>provide<br>the em<br><b>Fransla</b><br>when pre                                                                                                    | nd/or translator who assists an emp<br>d above. Each preparer or translato<br>ployee's completed Form I-9.<br>Ator Certification (Check or<br>parers and/or translators assist an o                                                                                                    | ployee in completing<br>r must complete, sig<br>r ne): <b>@</b><br>employee in comple                                                                                                    | g Section 1 of Form I-9. The preparer and/o<br>gn, and date a separate certification area. I<br>ting Section 1                                                                                                    | r translator<br>Employers  |  |
| INSTRU This supplem must enter t must retain Form 1-9 Fields belo I did                                                                                                    | UCTIONS<br>ment must be completed by any pri<br>the employee's name in the spaces<br>completed supplement sheets with<br>PFIIed by Preparer and/or 1<br>w must be completed and signed w<br>i not use a preparer or translator.                                                                                                    | eparer a<br>provide<br>the em<br>Fransla<br>vhen pre                                                                                                    | nd/or translator who assists an emp<br>d above. Each preparer or translato<br>ployee's completed Form I-9.<br>Ator Certification (Check or<br>parers and/or translators assist an i                                                                                                    | ployee in completing<br>r must complete, signed<br>the second second se                                                                                                    | g Section 1 of Form I-9. The preparer and/or<br>gn, and date a separate certification area. If<br>ting Section 1<br>as In completing Section 1.                                                                                                    | r translator<br>Employers  |  |
| INSTRI This supplet must enter t must retain  Form I-9 Fields belo I did How many                                                                                                    | UCTIONS<br>ment must be completed by any pri<br>the employee's name in the spaces<br>completed supplement sheets with<br><b>Filled by Preparer and/or T</b><br>w must be completed and signed w<br>I not use a preparer or translator.                                                                                                    | eparer a<br>provide<br>the em<br>Fransla<br>when pre                                                                                                    | nd/or translator who assists an emp<br>d above. Each preparer or translato<br>ployee's completed Form I-9.<br>Ator Certification (Check or<br>parers and/or translators assist an or<br>A preparer(s) and/or translator(s) at                                                                                   | volvee in completing<br>r must complete, sk<br>employee in comple<br>employee in comple<br>ssisted the employe                                                                                                    | g Section 1 of Form I-9. The preparer and/or<br>gn, and date a separate certification area. Is<br>ting Section 1<br>as In completing Section 1.                                                                                                    | r translator<br>Employers  |  |
| INSTRI<br>This supplet<br>must enter the<br>must retain  Form I-9  Fields belov  I did<br>How many  Preparet                                                                           | UCTIONS<br>ment must be completed by any pri<br>the employee's name in the spaces<br>completed supplement sheets with<br>P Filled by Preparer and/or 1<br>w must be completed and signed w<br>I not use a preparer or translator.                                                                                                    | eparer a<br>provide<br>the em<br><b>Fransla</b><br>/hen pre                                                                                                    | nd/or translator who assists an emp<br>d above. Each preparer or translato<br>ployee's completed Form I-9.<br>Ator Certification (Check or<br>parers and/or translators assist an or<br>A preparer(s) and/or translator(s) as                                                                                   | bloyee in completing<br>r must complete, si<br>me):<br>meployee in comple<br>ssisted the employe                                                                                                    | g Section 1 of Form I-9. The preparer and/o<br>gn, and date a separate certification area. I<br>ting Section 1<br>te in completing Section 1.                                                                                                    | r translator<br>Employers  |  |
| INSTRI This supplet must enter must retain Form 1-9 Fields belo I did How many Preparet Signature of                                                                                   | UCTIONS<br>ment must be completed by any pri<br>the employee's name in the spaces<br>completed supplement sheets with<br><b>Filled by Preparer and/or 1</b><br>wi must be completed and signed wi<br>in not use a preparer or translator.                                                                                                 | eparer a<br>provide<br>the em<br><b>Fransla</b>                                                                                                    | nd/or translator who assists an emp<br>d above. Each preparer or translato<br>ployee's completed Form I-9.<br>ator Certification (Check or<br>parers and/or translators assist an emp<br>A preparer(s) and/or translator(s) as<br>Date (mm/dd/yyyy)*                                                            | ployee in completing<br>r must complete, sig<br>meployee in comple<br>assisted the employee                                                                                                    | g Section 1 of Form I-9. The preparer and/o<br>gn, and date a separate certification area. I<br>ting Section 1<br>te in completing Section 1.                                                                                                    | r translator<br>Employers  |  |
| INSTRI This supplet must enter must enter must retain Form 1-9 Fields belo I did How many Preparet Signature c                                                                         | UCTIONS<br>ment must be completed by any pri<br>the employee's name in the spaces<br>completed supplement sheets with<br><b>Filled by Preparer and/or 1</b><br>wi must be completed and signed wi<br>d not use a preparer or translator.                                                                                                  | eparer a<br>provide<br>the em<br>rransla<br>vhen pre                                                                                                    | nd/or translator who assists an emp<br>d above. Each preparer or translato<br>ployee's completed Form I-9.<br>ator Certification (Check or<br>parers and/or translators assist an or<br>A preparer(s) and/or translator(s) as<br>Date (mm/dd/yyyy)*<br>4/3/2025                                                 | ployee in completing<br>r must complete, signed<br>menologies in comple<br>employee in comple<br>essisted the employee                                                                                                    | g Section 1 of Form I-9. The preparer and/or<br>gn, and date a separate certification area. It<br>ting Section 1<br>the in completing Section 1.                                                                                                    | r translator<br>Employers  |  |
| INSTRI This supplet must enter t must enter t must retain Form I-9 Fields belo I did How many Signature c First Name                                                                   | UCTIONS ment must be completed by any pri the employee's name in the spaces completed supplement sheets with Filled by Preparer and/or T w must be completed and signed w I not use a preparer or translator. 1 f/Translater : 1 of Preparer or Translator* (Given Name)*                                                                 | eparer a provide<br>a the em                                                                                                    | nd/or translator who assists an emp<br>d above. Each preparer or translato<br>ployee's completed Form 1-9.<br>ator Certification (Check or<br>parers and/or translators assist an or<br>A preparer(s) and/or translator(s) at<br>Date (mm/dd/yyyy)*<br>4/3/2025<br>Middle initial (if any)                      | ployee in completing<br>r must complete, sign<br>mployee in comple<br>ssisted the employee<br>of<br>of<br>of<br>of<br>of<br>of<br>of<br>of<br>of<br>of<br>of<br>of<br>of                                                                                                    | g Section 1 of Form I-9. The preparer and/or<br>gn, and date a separate certification area. It<br>ting Section 1<br>the In completing Section 1.<br>Last Name (Family name)*                                                                                               | er translator<br>Employers |  |
| INSTRI<br>This supplet<br>must enter the<br>must enter the<br>must retain      Form 1-9<br>Fields belov<br>I did<br>How many<br>Preparet<br>Signature of<br>First Name<br>Office Total | UCTIONS ment must be completed by any pr the employee's name in the spaces completed supplement sheets with P Filled by Preparer and/or 1 w must be completed and signed w I not use a preparer or translator. 1 r/Translater : 1 of Preparer or Translator* (Given Name)*                                                                | eparer a provide<br>provide the em                                                                                                    | nd/or translator who assists an emp<br>d above. Each preparer or translato<br>ployee's completed Form I-9.                                                                                                    | ployee in completing<br>r must complete, si<br>meployee in comple<br>assisted the employee<br>of<br>of<br>of<br>other<br>other<br>othet | g Section 1 of Form I-9. The preparer and/o<br>gn, and date a separate certification area. It<br>ting Section 1<br>the In completing Section 1.<br>Last Name (Family name)*<br>                                                                                            | e translator<br>Employers  |  |
| INSTRI This supplet must enter must retain  Form 1-9 Fields belo I did How many  Preparet Signature c First Name City or Tow                                                           | UCTIONS ment must be completed by any pri the employee's name in the spaces completed supplement sheets with Filled by Preparer and/or 1 winust be completed and signed w i not use a preparer or translator. 1 r/Translater : 1 of Preparer or Translator* (Given Name)* wn*                                                             | eparer a provide provide for the emission of the emission of t | nd/or translator who assists an emp<br>d above. Each preparer or translato<br>ployee's completed Form I-9.<br>ator Certification (Check or<br>parers and/or translators assist an emp<br>A preparer(s) and/or translator(s) as<br>Date (mm/dd/yyyy)*<br>4/3/2025<br>Middle initial (if any)<br>State*<br>Select | ployee in completing<br>r must complete, signed<br>memployee in complet<br>salisted the employee<br>environment<br>of the employee<br>environment<br>of the employe                                                                                                    | s Section 1 of Form I-9. The preparer and/on<br>an, and date a separate certification area. If<br>thing Section 1<br>the In completing Section 1.<br>Last Name (Family name)*<br>Address (Street Number and Name)*<br>ZIP Code*                                            | e<br>e<br>e<br>e<br>e      |  |
| INSTRI This supplet must enter t must enter t must retain Form 1-9 Fields belo I did How many Prepared Signature c Gifted t First Name Gifted t I attes and cc                         | UCTIONS ment must be completed by any pri the employee's name in the spaces completed supplement sheets with P Filled by Preparer and/or T w must be completed and signed w I not use a preparer or translator.  1 r/Translater : 1 of Preparer or Translator* (Given Name)* (Given Name)* at, under penalty of perjury, that I he orrect | eparer a provide<br>a the em<br><b>Fransla</b><br>when pre                                                                                                    | nd/or translator who assists an emp<br>d above. Each preparer or translato<br>ployee's completed Form 1-9.                                                                                                    | ployee in completing<br>r must complete, signature<br>employee in complete<br>assisted the employee<br>assisted the employee<br>assisted the employ                                                                                                    | g Section 1 of Form I-9. The preparer and/or<br>gn, and date a separate certification area. It<br>ting Section 1<br>the In completing Section 1.<br>Last Name (Family name)*<br>Address (Street Number and Name)*<br>ZIP Code*<br>to the best of my knowledge the informat | r translator<br>Employers  |  |

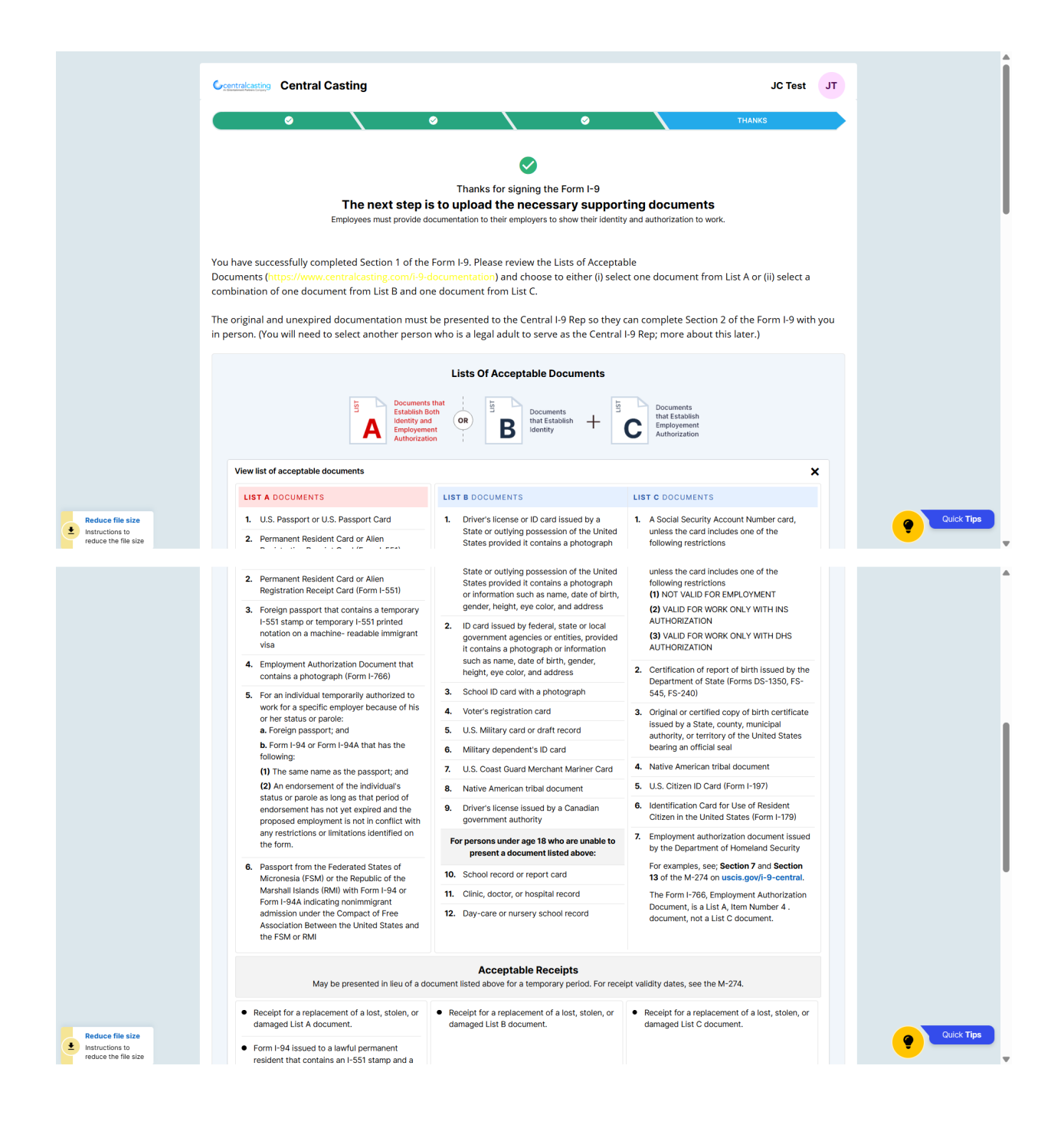

- 6. Please review the List of Acceptable Documents and decide if you would like to present 1 document from List A or a combination of documents of 1 document from List B and one document from List C. Select the document type(s) that you will be uploading. Some List A documents can be accompanied by a supporting document (such as an extension letter) to be considered an acceptable I-9 document. If you are using a combination of List B and List C documents change the option to "List B and C" to be able to select the appropriate options.
  - a. Some devices may create a file in a size that is not visible to us. Refer to the "Reduce file size" on the left to ensure that you are taking appropriately formatted photos.

https://centralcasting.empforce.com/I9/I9Document/reducefilesizeofimages.pdf

|                                                               | May be presented in lieu of a                                                                                                    | Acceptable Receipts<br>document listed above for a temporary period. For rec | eipt validity dates, see the M-27                   | 74.                             |          |          |
|---------------------------------------------------------------|----------------------------------------------------------------------------------------------------|------------------------------------------------------------------------------|-----------------------------------------------------|---------------------------------|----------|----------|
|                                                               | <ul> <li>Receipt for a replacement of a lost, stolen, or<br/>damaged List A document.</li> </ul>                                             | Receipt for a replacement of a lost, stolen, or<br>damaged List B document.  | Receipt for a replacemen<br>damaged List C document | it of a lost, stolen, or<br>nt. |          |          |
|                                                               | <ul> <li>Form I-94 issued to a lawful permanent<br/>resident that contains an I-551 stamp and a<br/>photograph of the individual.</li> </ul> |                                                                              |                                                     |                                 |          |          |
|                                                               | <ul> <li>Form I-94 with "RE" notation or refugee<br/>stamp issued to a refugee.</li> </ul>                                                   |                                                                              |                                                     |                                 |          |          |
|                                                               | * Refer to the Employment Authorization Extension                                                                                            | as page on I-9 Central for more information.                                 |                                                     |                                 |          |          |
|                                                               | Central Casting participates in E-Verify. (If ye detachable photo)                                                                           | ou are selecting a document from List B, then                                | your List B document mu                             | st contain a non-               |          |          |
|                                                               | List A                                                                                                    | List B and C                                                                 |                                                     |                                 |          |          |
|                                                               |                                                                                                    |                                                                              |                                                     |                                 |          |          |
|                                                               | Your documents are uploaded and your I-9 s                                                                                                   | section 1 is now complete. Please continue to see steps                      | for section 2 document verifica                     | ation                           |          |          |
|                                                               | Upload List A Document<br>Select the document type and upload the files                                                                      |                                                                              |                                                     |                                 |          |          |
|                                                               | Document Type *                                                                                                    |                                                                              |                                                     |                                 |          |          |
|                                                               | A                                                                                                    | ~                                                                            |                                                     |                                 |          |          |
|                                                               | Select File (.jpg, .pdf, .gif, .bmp, .jpeg, .png, .doc, .                                                                                    | docx) *                                                                      |                                                     |                                 |          |          |
|                                                               |                                                                                                    | Select                                                                       |                                                     |                                 |          |          |
|                                                               | UPLOAD                                                                                                    |                                                                              |                                                     |                                 |          |          |
| Reduce file size     Instructions to     reduce the file size |                                                                                                    |                                                                              |                                                     |                                 | <b>?</b> | ICK TIPS |
| reduce the file size                                          |                                                                                                    |                                                                              |                                                     |                                 |          |          |
|                                                               | Document Type                                                                                                    |                                                                              | File Name                                           | View Delete                     |          |          |
|                                                               | Employment Auth. Document (Form I-766) (Front                                                                                                | Page)                                                                        | 🛃 FrontPage.JPG                                     | •                               |          |          |
|                                                               | Employment Auth. Document (Form I-766) (Back                                                                                                 | Page)                                                                        | 🛃 BackPage.JPG                                      | •                               |          |          |
|                                                               |                                                                                                    |                                                                              |                                                     |                                 |          |          |
|                                                               |                                                                                                    |                                                                              |                                                     |                                 |          |          |
|                                                               |                                                                                                    | CONTINUE                                                                     |                                                     |                                 |          |          |
| Reduce file size     Instructions to     reduce the file size | © EMP                                                                                                    | TRUST Solutions 2008 -2025All Rights Reserved                                |                                                     |                                 | . Qui    | ick Tips |

7. You have now completed your portion of the I-9 but you must still assign your Representative who will complete Section 2. If you wish to print or email your receipt to acknowledge you have completed your portion you may do so at this time, after which press continue.

| Central Casting                                                                                                    |                                                                | JC Test                              | JT |
|----------------------------------------------------------------------------------------------------|----------------------------------------------------------------|--------------------------------------|----|
| • \ •                                                                                                    | \                                                              | RECEIPT                              |    |
| Vou can get a receipt of your e                                                                                                   | leted successfully!<br>electronic signature.                   |                                      |    |
| ELECTRONIC SIGNATURE RECEIPT #<br>DVSM-2097-DVDV-1228                                                                             | I-9 CODE<br><b>I9-5334</b>                                     |                                      |    |
| EMPLOYEE<br>JC Test                                                                                                    | ssn<br>XXX - XX - XXXX                                         | DATE OF BIRTH<br>01/12/1988          |    |
| ADDRESS<br>111 Testing Road, Tester, California, 91100                                                                            |                                                                |                                      |    |
| Certification<br>I am aware that federal law provides for imprisonmer<br>this form. I attest, under penalty of perjury, that I am | nt and/or fines for false statements or use of false documents | in connection with the completion of |    |
| Citizen of US                                                                                                    |                                                                |                                      |    |
| SIGNATURE OF EMPLOYEE<br><i>JC TEST</i> - E SIGN                                                                                  |                                                                |                                      |    |
| INITIAL<br>JT                                                                                                    | IP ADDRESS<br>47.28.120.65                                     |                                      |    |
| DATE<br>02/24/2025                                                                                                    |                                                                |                                      |    |
| FORM I-9 SECTION 1<br>(employee)                                                                                                  | COMPANY NAME<br>Central Casting                                |                                      |    |
| COMPANY IDENTIFIER<br>CST1801                                                                                                    | COMPANY EIN                                                    |                                      |    |
| 🖶 PRINT                                                                                                    | T RECEIPT SEMAIL RECEIPT CONTINUE                              |                                      |    |
|                                                                                                    |                                                                |                                      |    |
|                                                                                                    | ST Solutions 2009 -2025 All Diabte Descrued                    |                                      |    |

- 8. Enter the information related to your Representative that you will need to meet with in person.
  - a. The Representative will verify your documents in person and need to take 2 required photos for Section 2 of the I-9 that they will complete.
  - b. All fields with a "\*" are required, the other fields are not mandatory but can be filled if chosen to do so.
    - i. Company Name does not need to be filled in.
  - c. If the form is for a minor the Parent/Legal Guardian who completed Section 1 can also act as the Representative, a separate email address will be needed for the Representative.
  - d. Once all information is filled in check the box at the bottom and press "Notify & Continue".

|                                                                                                    | 6                                                                                                    |                                                                                                    |                                                                                                    |                                                                             |                                                                                     |                     |  |
|----------------------------------------------------------------------------------------------------|----------------------------------------------------------------------------------------------------|----------------------------------------------------------------------------------------------------|----------------------------------------------------------------------------------------------------|-----------------------------------------------------------------------------|-------------------------------------------------------------------------------------|---------------------|--|
| Dear JC Test,<br>Please provide below<br>eligibility and identit<br>confirm their willing                                                                                               | w the details of the person<br>y on Central Casting's beh<br>ness to help you in this ste                                              | I (who we will refer to as the "Cent<br>alf. To avoid confusion, you may w<br>p of the I-9 process.        | ral I-9 Rep") who can complete<br>vant to first discuss this with th                                | Section 2 of the Form<br>at person before inputti                           | I-9 to verify your employr<br>ing their information below                           | nent<br>v, to       |  |
| After you select the photocopies) that ye                                                                                                    | Central I-9 Rep, you will no<br>ou picked from the Lists of                                                                            | eed to meet in person with the Ce<br>Acceptable Documents.                                                 | ntral I-9 Rep, and you will need                                                                    | to present to this perso                                                    | on the original documents                                                           | s (no               |  |
| This person will act<br>selected below will<br>reimbursement from                                                                                                    | as an authorized represent<br>eceive an email with furth<br>you or Central Casting to                                                  | tative on behalf of Central Casting<br>er instructions after you complete<br>perform this function.        | to complete Section 2 of the F<br>the information below. The Cer                                    | orm I-9, and for no othe<br>ntral I-9 Rep should not                        | er purpose. The Central I-<br>expect a financial                                    | 9 Rep               |  |
| Other Notes: The C<br>and 21+ in Mississip<br>Central I-9 Rep can<br>different adult.                                                                                                   | entral I-9 Rep (also referre<br>pi) and can meet with you<br>be a parent or legal guardi                                               | d to as remote agent) is anyone yo<br>in person to review your documer<br>an and can be the same parent or | ou select who must be a legal a<br>hts. For employee candidates v<br>legal guardian that helped the | dult (age 18+, except 1<br>vho are minors onboard<br>minor complete Section | 9+ in Alabama and Nebra<br>ding with Central Casting,<br>n 1 of the Form I-9 or can | ska,<br>the<br>be a |  |
| Authorized Re                                                                                                    | presentative Details                                                                                                    |                                                                                                    |                                                                                                    |                                                                             |                                                                                     |                     |  |
| Authorized Re<br>Please fill all the ma<br>Company Name                                                                                                    | presentative Details<br>indatory fields before subr                                                                                    | nitting.                                                                                                   |                                                                                                    |                                                                             |                                                                                     |                     |  |
| Authorized Rej<br>Please fill all the ma<br>Company Name<br>First Name*                                                                                                    | oresentative Details                                                                                                    | nitting.<br>Middle Name                                                                                    |                                                                                                    | Last Name*                                                                  |                                                                                     |                     |  |
| Authorized Rey<br>Please fill all the mit<br>Company Name<br>First Name*<br>Test                                                                                                    | presentative Details                                                                                                    | Middle Name                                                                                                |                                                                                                    | Last Name*<br>Tester                                                        |                                                                                     |                     |  |
| Authorized Re<br>Please fill all the mi<br>Company Name<br>First Name*<br>Test<br>Address Detail<br>Please make sure to<br>Street                                                       | presentative Details<br>Indatory fields before subr<br>s<br>ne entered details are valic                                               | Middle Name                                                                                                | State                                                                                               | Last Name*<br>Tester                                                        | Zip Code                                                                            |                     |  |
| Authorized Re<br>Please fill all the mi<br>Company Name<br>First Name*<br>Test<br>Address Detail<br>Please make sure th<br>Street                                                       | presentative Details<br>indatory fields before subr<br>lindatory fields before subr<br>s<br>e entered details are valic                | Middle Name                                                                                                | State<br>Select a Sta                                                                               | Last Name*<br>Tester                                                        | Zip Code                                                                            |                     |  |
| Authorized Re<br>Please fill all the mic<br>Company Name<br>[                                                                                                    | oresentative Details<br>Indatory fields before subr<br>s<br>ne entered details are valic<br>s<br>ne entered details are valic          | Middle Name                                                                                                | State<br>Select a St                                                                                | Last Name*<br>Tester<br>ate                                                 | Zip Code                                                                            |                     |  |
| Authorized Re<br>Please fill all the mi<br>Company Name<br>First Name*<br>Test<br>Test<br>Please make sure to<br>Street<br>Contact Detail<br>Please make sure to<br>Please make sure to | presentative Details<br>indatory fields before subr<br>s<br>e entered details are valic<br>s<br>he entered details are valic<br>Fax No | Middle Name                                                                                                | State<br>Select a Sta                                                                               | Last Name*<br>Tester<br>ate<br>Confirm Email Address                        | Zip Code                                                                            |                     |  |

- 9. After the representative has been designated you will see this green box. If you do not see this correct any errors with assigning your representative and attempt to assign it again.
  - a. Once assigned successfully you will receive an email with an access code.
  - b. You must share the access code with your Representative.
  - c. Your Representative will receive an email with a link that will require the code you provide to them for them to begin Section 2.
  - d. If there was an error assigning your representative or you need to change the selected person there will be a link in the email you receive that will return you to this page in order to enter the new information.

| Central Casting JC Test JT                                                                                                    |
|----------------------------------------------------------------------------------------------------|
|                                                                                                    |
| INSTRUCTIONS      Dear JC Test,      Please provide below the details of the person (who we will refer to as the "Central I-9 Rep") who can complete Section 2 of the Form I-9 to verify your employment     eligibility and identity on Central Casting's behalf. To avoid confusion, you may want to first discuss this with that person before inputting their information below, to     confirm their willingness to help you in this step of the I-9 process.                                                           |
| After you select the Central I-9 Rep, you will need to meet in person with the Central I-9 Rep, and you will need to present to this person the original documents (no photocopies) that you picked from the Lists of Acceptable Documents.                                                                                                    |
| This person will act as an authorized representative on behalf of Central Casting to complete Section 2 of the Form I-9, and for no other purpose. The Central I-9 Rep selected below will receive an email with further instructions after you complete the information below. The Central I-9 Rep should not expect a financial reimbursement from you or Central Casting to perform this function.                                                                                                    |
| Other Notes: The Central I-9 Rep (also referred to as remote agent) is anyone you select who must be a legal adult (age 18+, except 19+ in Alabama and Nebraska,<br>and 21+ in Mississippi) and can meet with you in person to review your documents. For employee candidates who are minors onboarding with Central Casting, the<br>Central I-9 Rep can be a parent or legal guardian and can be the same parent or legal guardian that helped the minor complete Section 1 of the Form I-9 or can be a<br>different adult. |
| Thank you for registering your employment remote agent. Your internal tracking ID is: 39cfbe0d-687c-4265-bc98-2ca3dfacd881. The Central I-9 Rep will receive<br>an email shortly with instructions. Please meet with your remote agent within the next two weeks. You will need to present your original documents (no<br>photocopies) to your remote agent so they can complete section 2 of the Form I-9.                                                                                                    |
| Authorized Representative Details Please fill all the mandatory fields before submitting.                                                                                                    |
| Company Name                                                                                                    |

# Section 2 – Populated by the designated Representative

- 1. If you have been assigned the I-9 you will receive an email from EMP Trust in order to act as the representative to complete Section 2 of the I-9.
  - a. The email will contain a link where you will enter an access code given to you by the person(employee) who assigned the I-9.
  - b. You will need to meet in person in order to physically verify the documents that the employee is using for the I-9.
- 2. If you have met with the employee and they have the original physical List A or List B and C documents that were uploaded in Section 1 select "Yes" appropriately. You will be asked for 2 photos.

| Contractation<br>Please answer Yes or No to the statements below.                                                                                                    | Test Tester<br>Authorized Representative                                                                                                    |        | Help Guides<br>You can refer the below documents for clarifications                                                                                                    |
|----------------------------------------------------------------------------------------------------|----------------------------------------------------------------------------------------------------|--------|----------------------------------------------------------------------------------------------------|
| Please read carefully<br>More than the sequence of the tops of the tops of the tops of the top of the top of top of the top of the top                                            | Regi and the locality and and automation document<br>of any one document than but A. A. (if a combination<br>of any one document than but A. (if a combination<br>of the state of the state of the state<br>of the state of the state of the state<br>of the state of the state of the state<br>of the state of the state of the state of the state<br>of the state of the state of the state of the state<br>of the state of the state of the state of the state of the<br>of the state of the state of the state of the state of the state<br>of the state of the state of the state of the state of the state<br>of the state of the state of the state of the state of the state of the state<br>of the state of the state o | h      | Vers 19 (English Version)     Sear 100 2     Sear 100 2     Sear 100 2     Sear 100 2     Sear 101 2     Sear 101 2     Sear 101 2     Sear 101 2     Sear 101 2     Sear 101 2     Sear 101 2     Sear 101 2     Vers Searce advanced     Vers Searce advanced     Vers Searce Advanced     Vers Searce Advanced     Vers Searce Advanced     Vers Searce Advanced     Vers Searce Advanced     Vers Searce Advanced     Vers Searce Advanced     Vers Searce Advanced     Vers Searce Advanced     Vers Searce Advanced |
| Uplead photo of Central I-9 App: Use of acceptation accentations and the acceptation accentation of the acceptation accentation of the acceptation accentation of the acceptation accentation of the acceptation accentation of the acceptation accentation of the acceptation accentation of the acceptation accentation of the acceptation acceptation accentation of the acceptation acceptation ac                                              | A Add Photo UAse 2 MB at Uses, area, and the Add Photo UAse 2 MB at Uses, area, and the Add Photo UAse 2 MB at the Add Photo UAse 2 MB at the Add Photo UAse                                     | a)     |                                                                                                    |
| Age writification of worker<br>The state, we need to confirm the age of the candidate, this writification is separate from the form P-d<br>index employment entrations, use an easier toword the candidate as in shaft on a minor. We need you<br>to be used too List A, B, or C of the Lists of candidate as in shaft on a minor. We need you<br>to be used from List A, B, or C of the Lists of candidate as used as a shaft of the shaft of<br>the shaft of the Lists of the candidate and the shaft of the shaft of the<br>the shaft of the lists of the shaft of the shaft of the shaft of the shaft of the<br>the shaft of the shaft of the shaft of the shaft of the shaft of the shaft of the<br>the shaft of the shaft of the shaft of the shaft of the shaft of the shaft of the<br>shaft of the shaft of the shaft of the shaft of the shaft of the shaft of the<br>the shaft of the shaft of the shaft of the shaft of the shaft of the shaft of the<br>shaft of the shaft of the shaft of the shaft of the shaft of the shaft of the<br>shaft of the shaft of the shaft of the shaft of the shaft of the shaft of the<br>shaft of the shaft of the shaft of the shaft of the shaft of the shaft of the<br>shaft of the shaft of the shaft of the shaft of the shaft of the shaft of the<br>shaft of the shaft of the shaft of the shaft of the shaft of the shaft of the<br>shaft of the shaft of the shaft of the shaft of the shaft of the shaft of the<br>shaft of the shaft of the shaft of the shaft of the shaft of the shaft of the<br>shaft of the shaft of the shaft of the shaft of the shaft of the shaft of the<br>shaft of the shaft of the shaft of the shaft of the shaft of the shaft of the<br>shaft of the shaft of the shaft of the shaft of the shaft of the<br>shaft of the shaft of the shaft of the shaft of the shaft of the shaft of the<br>shaft of the shaft of the shaft of the shaft of the shaft of the shaft of the shaft of the<br>shaft of the shaft of the shaft of the shaft of the shaft of the shaft of the shaft of the shaft of the shaft of the shaft of the shaft of the shaft of the shaft of the shaft of the shaft | process analizance that you're bring. Minors have<br>to review an original role a copy physical proto B<br>Oli Socie not were to be on the neuro accement<br>of the control B containing the conditions name and data<br>on the condition B containing the conditions name and data<br>on the conditions of the conditions name and data                                                                                                    | a<br>a |                                                                                                    |

- 3. Upload photo of I-9 Rep
  - a. The photo of the Central I-9 Rep is a photo of you/the Representative clearly holding the employee's physical original List A or List B and C documents that they used on the I-9.
    - i. This should ONLY include the List A or List B and C documents that the employee is presenting for the I-9.
    - ii. No additional documents should be shown as the I-9 will be returned in order to correct the photo contents.
    - iii. The employee's name must be clearly visible in the List A or List B and C documents the Representative is holding up
  - b. The Age verification photo needs to be only of a Photo ID containing Date of Birth belonging to the employee.
    - i. If the employee chooses the document can be one of the same documents used for the I-9

Add Photo (Max 2 MB size)

(.jpg, .jpeg, png)

ſo

ii. You should not be pictured in this photo.

#### Upload photo of Central I-9 Rep List of acceptable documents

In this step, we need a photo of you as the Central I-9 Rep. Please upload a photo of yourself holding the work authorization documents that the new hire candidate has chosen, either (i) one document from List A or (ii) a combination of one document from List B and one document from List C. We need this photo as proof that you inspected the candidate's identity and work authorization document(s) in person and that the documents are originals and not photocopies. (This is the same List A document, or List B and C documents, that you will be using to complete the next steps.)

The photo of you must include your face so that we know you are a different person than the candidate who is onboarding with Central Casting. The identity and work authorization document(s) you are holding must also be clear enough to see at least some of words on the documents, so that we can see what documents you are holding. Here is an example of what the photo of you holding the document(s) should look like.

Please upload of photo of yourself.

#### Age verification of worker

In this step, we need to confirm the age of the candidate; this verification is separate from the Form I-9 process assistance that you're doing. Minors have different employment restrictions, so we must know if the candidate is an adult or a minor. We need you to review an original (not a copy) physical photo ID containing the candidate's **name and date of birth.** The ID must be government-issued. **Note:** This photo ID does not need to be one of the same documents that is being used from List A, B, or C of the Lists of Acceptable Documents, but can be the same.

Check this box to confirm that you have seen the candidate's original government - issued physical photo ID containing the candidate's name and date of birth that you are uploading an image of below.

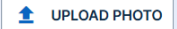

4. If either photo was uploaded incorrectly you are able to delete and upload the correct photo by clicking the trash can symbol as depicted in the red boxes below.

| In this                                   | step, we need a photo of you as the Central I-9 Rep. Please upload a photo of yourself holding the work authorization documents that                                                                                                    |
|-------------------------------------------|----------------------------------------------------------------------------------------------------|
| from Li                                   | ist C. We need this photo as proof that you inspected the candidate's identity and work authorization document(s) in person and that                                                                                                    |
| the do<br>comple                          | cuments are originals and not photocopies. (This is the same List A document, or List B and C documents, that you will be using to<br>te the next steps.)                                                                                                    |
| The ph                                    | yoto of you must include your face so that we know you are a different person than the candidate who is onboarding with Central                                                                                                    |
| Casting                                   | g. The identity and work authorization document(s) you are holding must also be clear enough to see at least some of words on the                                                                                                    |
| should                                    | lents, so that we can see what documents you are notung. Here is an example of what the photo of you notung the document(s)<br>look like.                                                                                                    |
| Please                                    | upload of photo of yourself.                                                                                                    |
|                                           |                                                                                                    |
|                                           |                                                                                                    |
| Age v                                     | verification of worker                                                                                                    |
| -                                         |                                                                                                    |
| In this                                   | ten we need to confirm the are of the candidate: this verification is separate from the Form I-9 process assistance that vours doing. Minors have                                                                                                    |
| In this<br>differe                        | step, we need to confirm the age of the candidate; this verification is separate from the Form I-9 process assistance that you're doing. Minors have<br>nt employment restrictions, so we must know if the candidate is an adult or a minor. We need you to review an original (not a copy) physical photo ID                                                                                                    |
| In this<br>differe<br>contair             | step, we need to confirm the age of the candidate; this verification is separate from the Form I-9 process assistance that you're doing. Minors have<br>nt employment restrictions, so we must know if the candidate is an adult or a minor. We need you to review an original (not a copy) physical photo ID<br>ning the candidate's <b>name and date of birth.</b> The ID must be government-issued. <b>Note:</b> This photo ID does not need to be one of the same documents that                                                                                                    |
| In this<br>differe<br>contair<br>is bein  | step, we need to confirm the age of the candidate; this verification is separate from the Form I-9 process assistance that you're doing. Minors have<br>nt employment restrictions, so we must know if the candidate is an adult or a minor. We need you to review an original (not a copy) physical photo ID<br>ning the candidate's <b>name and date of birth</b> . The ID must be government-issued. <b>Note:</b> This photo ID does not need to be one of the same documents the<br>g used from List A, B, or C of the Lists of Acceptable Documents, but can be the same.                                                                                                    |
| In this<br>differe<br>contair<br>is bein  | step, we need to confirm the age of the candidate; this verification is separate from the Form I-9 process assistance that you're doing. Minors have<br>nt employment restrictions, so we must know if the candidate is an adult or a minor. We need you to review an original (not a copy) physical photo ID<br>ning the candidate's <b>name and date of birth</b> . The ID must be government-issued. <b>Note</b> : This photo ID does not need to be one of the same documents that<br>g used from List A, B, or C of the Lists of Acceptable Documents, but can be the same.                                                                                                    |
| In this<br>differe<br>contair<br>is bein  | step, we need to confirm the age of the candidate; this verification is separate from the Form I-9 process assistance that you're doing. Minors have<br>nt employment restrictions, so we must know if the candidate is an adult or a minor. We need you to review an original (not a copy) physical photo ID<br>ning the candidate's <b>name and date of birth</b> . The ID must be government-issued. <b>Note</b> : This photo ID does not need to be one of the same documents that<br>g used from List A, B, or C of the Lists of Acceptable Documents, but can be the same.<br>Check this box to confirm that you have seen the candidate's original government - issued physical photo ID containing the candidate's name and date of<br>birth that you are uploading an image of below.                             |
| In this<br>differe<br>contair<br>is bein  | step, we need to confirm the age of the candidate; this verification is separate from the Form I-9 process assistance that you're doing. Minors have<br>nt employment restrictions, so we must know if the candidate is an adult or a minor. We need you to review an original (not a copy) physical photo ID<br>ning the candidate's name and date of birth. The ID must be government-issued. Note: This photo ID does not need to be one of the same documents that<br>g used from List A, B, or C of the Lists of Acceptable Documents, but can be the same.<br>Check this box to confirm that you have seen the candidate's original government - issued physical photo ID containing the candidate's name and date of<br>birth that you are uploading an image of below.<br>BirthProof.JPG 👲 🁔                       |
| In this<br>differe<br>contair<br>is bein  | step, we need to confirm the age of the candidate; this verification is separate from the Form I-9 process assistance that you're doing. Minors have<br>nt employment restrictions, so we must know if the candidate is an adult or a minor. We need you to review an original (not a copy) physical photo ID<br>ing the candidate's name and date of birth. The ID must be government-issued. Note: This photo ID does not need to be one of the same documents that<br>g used from List A, B, or C of the Lists of Acceptable Documents, but can be the same.<br>Check this box to confirm that you have seen the candidate's original government - issued physical photo ID containing the candidate's name and date of<br>birth that you are uploading an image of below.<br>BirthProof.JPG 👲 👔                        |
| In this<br>differe<br>contair<br>is bein  | step, we need to confirm the age of the candidate; this verification is separate from the Form I-9 process assistance that you're doing. Minors have<br>nt employment restrictions, so we must know if the candidate is an adult or a minor. We need you to review an original (not a copy) physical photo ID<br>ning the candidate's <b>name and date of birth</b> . The ID must be government-issued. <b>Note:</b> This photo ID does not need to be one of the same documents the<br>g used from List A, B, or C of the Lists of Acceptable Documents, but can be the same.<br>Check this box to confirm that you have seen the candidate's original government - issued physical photo ID containing the candidate's name and date of<br>birth that you are uploading an image of below.                               |
| In this<br>differe<br>contain<br>is being | step, we need to confirm the age of the candidate; this verification is separate from the Form I-9 process assistance that you're doing. Minors have<br>nt employment restrictions, so we must know if the candidate is an adult or a minor. We need you to review an original (not a copy) physical photo ID<br>ning the candidate's <b>name and date of birth</b> . The ID must be government-issued. <b>Note</b> : This photo ID does not need to be one of the same documents that<br>g used from List A, B, or C of the Lists of Acceptable Documents, but can be the same.<br>Check this box to confirm that you have seen the candidate's original government - issued physical photo ID containing the candidate's name and date of<br>birth that you are uploading an image of below.<br>BirthProof.JPG <b>1</b>  |
| In this<br>differe<br>contair<br>is bein  | step, we need to confirm the age of the candidate; this verification is separate from the Form I-9 process assistance that you're doing. Minors have<br>nt employment restrictions, so we must know if the candidate is an adult or a minor. We need you to review an original (not a copy) physical photo ID<br>ning the candidate's name and date of birth. The ID must be government-issued. Note: This photo ID does not need to be one of the same documents the<br>g used from List A, B, or C of the Lists of Acceptable Documents, but can be the same.<br>Check this box to confirm that you have seen the candidate's original government - issued physical photo ID containing the candidate's name and date of<br>birth that you are uploading an image of below.<br>BirthProof.JPG $\pm$ $\boxed$             |
| In this<br>differe<br>contair<br>is being | step, we need to confirm the age of the candidate; this verification is separate from the Form I-9 process assistance that you're doing. Minors have<br>nt employment restrictions, so we must know if the candidate is an adult or a minor. We need you to review an original (not a copy) physical photo ID<br>ning the candidate's name and date of birth. The ID must be government-issued. Note: This photo ID does not need to be one of the same documents the<br>g used from List A, B, or C of the Lists of Acceptable Documents, but can be the same.<br>Check this box to confirm that you have seen the candidate's original government - issued physical photo ID containing the candidate's name and date of<br>birth that you are uploading an image of below.<br>CANCEL<br>CIEK here to longut from portal |

5. After uploading both photos and checking the box in the Age verification portion be sure to check the box on the left at which point the "Certify and Continue" button will appear. Click this button to advance.

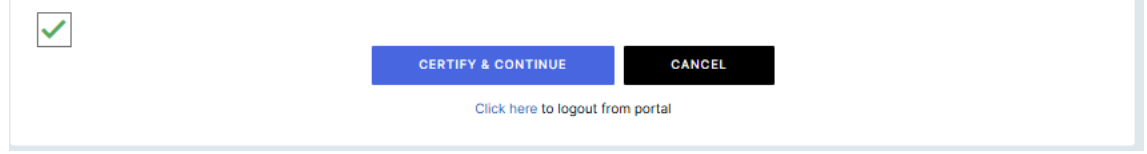

6. You will continue to pages with instructions for the I-9 and common questions. Take your time to read them as needed. When ready press next to continue.

|                                                                                                    | Controlcasting Preserved that cover letter - JC Test Test Test Tester TT Preserved that cover letter carefully before proceeding. Author/bad Representative                                                                                                    | Heip Guides<br>You can refer the below documents for clarifications                                       |
|----------------------------------------------------------------------------------------------------|----------------------------------------------------------------------------------------------------|----------------------------------------------------------------------------------------------------|
|                                                                                                    | INSTRUCTIONS FOR THE CENTRAL CASTING 1-9 REPRESENTATIVE:                                                                                                    | Form I-9 (English Version)<br>Size : 900 KB                                                               |
|                                                                                                    | You are an Authorized Representative of Central Casting assigned to review and complete Section 2 of the Form 1-9 on behalf of Central Casting. Your role is limited to only serving as<br>Central Casting's Form 1-9 Representative ("Central 1-9 Rep" for short) for Section 2 of the Form 1-9 for the new hire cashidate who is cobusting with Central Casting and no other                                                                                                    | Form I-9 (Spanish Version)<br>Size : 493 KB                                                               |
|                                                                                                    | pupped.                                                                                                    | How to fill section 2 of Form I-9<br>Size : 1.43 MB                                                       |
|                                                                                                    | Lens or acception preciminant in command with the second occurrent acts for the Lens or acception proclamma which my wait and to have you with they are a set of the second occurrent acception proclamma which my wait and the second occurrent wait and the second occurrent acception proclamma which my wait and the second occurrent acception proclamma which my wait and the second occurrent acception proclamma which my wait and the second occurrent acception proclamma which my wait and the second occurrent acception proclamma which my wait and the second occurrent acception proclamma which my wait and the second occurrent acception proclamma which my wait and the second occurrent acception proclamma which my wait and the second occurrent acception proclamma which my wait and the second occurrent acception proclamma which my wait and the second occurrent acception proclamma which my wait and the second occurrent acception proclamma which my wait and the second occurrent acception proclamma which my wait acception proclamma which my wait acception pro                             | Documents and Video Links                                                                                 |
|                                                                                                    | The Lists of Acceptable Documents are the time lists of employment eligibility documents (Lists A, B, and C) which the U.S. government permit new lines to select from as proof of their identity and anticrizations to work in the U.S. The candidate must choose either of these options:                                                                                                    | Additional reference documents                                                                            |
|                                                                                                    | Control accumulation of one document from List B and one document from List C.                                                                                                    | Form I-9 Acceptable Documents                                                                             |
|                                                                                                    | (Some documentation must be presented together to be considered acceptable List A documentation. Hy you are selecting a document from List B, then your List B document must contain<br>a non-detachable photo.)                                                                                                    |                                                                                                    |
|                                                                                                    | The documents which the candidate will show you from List A, or from List B and List C, must be originals (cannot be copies) and unsequired.                                                                                                    |                                                                                                    |
|                                                                                                    | Where New New Yes, New Yes, Ne                             |                                                                                                    |
|                                                                                                    | necrets.<br>You Must Let the Candidate Select Their Own Documents: You, in the role of Central 1-9 Rep in this instance, cannot instruct nor require the new hire candidate to provide any                                                                                                    |                                                                                                    |
|                                                                                                    | particular documents from List A, or from List B and C. Instead, the new hive candidate controls what documents to provide to you for the Form 1-9, unless the candidate is a minor needing assistance in which case the parent or legal guardian can help theore.                                                                                                    |                                                                                                    |
|                                                                                                    |                                                                                                    |                                                                                                    |
|                                                                                                    | BACK PRINT NEXT                                                                                                    |                                                                                                    |
|                                                                                                    |                                                                                                    |                                                                                                    |
|                                                                                                    |                                                                                                    |                                                                                                    |
|                                                                                                    |                                                                                                    |                                                                                                    |
|                                                                                                    |                                                                                                    |                                                                                                    |
|                                                                                                    |                                                                                                    |                                                                                                    |
|                                                                                                    | O EMPTRUST Solutions 2008 - 2025 All Rights Reserved                                                                                                    |                                                                                                    |
| (                                                                                                    | Authorized Representative Instructions for JC Test Test Tester                                                                                                    | Help Guides<br>You can refer the below documents for clarifications                                       |
|                                                                                                    | Please review the instructions below before you go to the next step Authorized Representative                                                                                                    | Form I-9 (English Version)                                                                                |
| COMP                                                                                                    | ION QUESTIONS YOU MAY HAVE AS CENTRAL CASTING'S FORM 1-9 REPRESENTATIVE:                                                                                                    | Form I-9 (Spanish Version)                                                                                |
| Q: Doi<br>A: The                                                                                                    | need to have any particular qualifications to be Central Lasting's Form 1.9 Representative for the candidate?<br>only qualification you need is that you must be a legal adult (age 18+, except 19+ in Alabama and Nebraska, and 21+ in Minissippi).                                                                                                    | Size : 493 KB                                                                                             |
| Q: The<br>A: Just                                                                                                    | candidate in using a document from List A. How many documents are needed from List A?<br>one document from List A. Some documentation must be presented together to be considered acceptable List A documentation.                                                                                                    | <ul> <li>How to fill section 2 of Form I-9<br/>Size : 1.43 MB</li> </ul>                                  |
| Q: The<br>A: In th<br>docume                                                                                                    | candidate in NOT using a document from List A. How many documents are needed when not using a document from List A?<br>at each othere must be and constant from List B and one document from List C (for a total of two document). If the candidate is selecting a document from List B, then the List B<br>at must contain a non-detachable photo.                                                                                                    | Documents and Video Links<br>Additional reference documents                                               |
| Q: The<br>A: This                                                                                                    | document that the candidate repearanted to me has a notation that appr "do not com?" or similar wording assiss it cannot be conied. What do I do?                                                                                                    |                                                                                                    |
|                                                                                                    | version in the consistence processing to the first a stream in any of the second y of same of the stream in the second of the second of the se                             | View Sample Files                                                                                         |
| Q: Wh<br>A: In the<br>poor-mar                                                                                                    | in somal. The law allows us to take a plate or copy of it even in the common whom used in moments who have not some some some some some some some some                                                                                                    | View Sample Hes Form I-9 Acceptable Documents                                                             |
| Q: Whi<br>A: Is the<br>monum<br>Q: Can<br>A: No.<br>unless t                                                                                                    | is somal. The law allows us to take a plote or copy of it even is that some one ways to be used in contraction that for all of the source of the source of t                             | View Sample Files Form 1-9 Acceptable Documents                                                           |
| C. Wh<br>A: In the<br>non-mark<br>A: No.<br>makers<br>A: Too<br>A: Too                                                                                                    | In somal. The law allows us to this a photo or copy of it even in this tensario when used in connection with the Form 1.9. Now instant wells well as a start of the form the form the f                             | Vere Sample Hes     Torm I-0 Acceptable Documents                                                         |
| Q: Wh<br>A: In the<br>nonemap<br>Q: Can<br>A: No.<br>unless f<br>Q: Hort<br>n sepa<br>Q: In the<br>Q: In the<br>Q: In the<br>Q: In the<br>Q: In the<br>Q: In the<br>Q: In the<br>Q: In the<br>Q: In the<br>Interview of the Interview of the Interview of the Interview<br>Interview of the Interview of the Interview<br>Interview of the Interview of the Interview<br>Interview of the Interview of the Interview of the Interview<br>Interview of the Interview of the Interview of the Interview<br>Interview of the Interview of the Interview of the Interview<br>Interview of the Interview of the Interview of th                                                                                                    | In some The law allows us to this a photo or copy of it overs in that scenario when used in connection with the Form 1.9<br>of it do connect presented to use by the candidate overset in the photo of the document that in photodia at the to caller system. <sup>2</sup><br>that a scenario of the equation that a scenario is a called presenting that the candidate already uphoted at the to caller system. <sup>2</sup><br>that a scenario of the equation that a scenario that are made to comment that in their presented by you and uphota for the scenario that and scenario that and the called presenting that<br>the scenario of the document that are scenario to the scenario of the evolution of the document that in the scenario of the document that in the scenario of the scenario of the document that in the scenario of the scenario of the scenar | <ul> <li>Vere Sampler Hes</li> <li>I Torm I - Ø Acceptable Documents</li> </ul>                           |
| Q: Wh<br>A: In the<br>monom<br>Q: Can<br>A: No.<br>autom<br>Q: Hor<br>A: You<br>m appa<br>Q: In the<br>A: You<br>A: You<br>M: O I Inti                                                                                                    | In some The lever allow us to take a photo or copy of it overs in that isomatics when used in connection with the Form 1.9. Nor transmission of the some source in the source of the source of the sou                             | <ul> <li>Vere Sampler Hers</li> <li>✓ Torm I - Ø Acceptable Documents</li> </ul>                          |
| Q: Wh<br>A: In the<br>Accession of the Accession of the<br>Accession of the Accession of the<br>Accession of the Accession of the<br>Accession of the<br>Accessi                                                                                                    | In second. The law allows us to this a photo or copy of it own in that scenario when used in connection with the Form 1.9<br>If if do connect presented to use by the candidar down that the law both of the document that in probability of the coline system."<br>If it is document that is a photo of the set by characterized to be connect the strengthener that is a coline to set the strengthener that is a<br>transmitterized to use by the candidar meaning that is their presented to you and uplical the set to dole (set that an is not) the document that is a<br>Used to be added to be the set of the set of the set of connect that is uplicable. The set of the set of connect that is<br>the law of the set of the set of the set of the set of connect that is the set of the set of connect that is and<br>the candidar is a minor media pair and the set of the set of connect that is uplicable and the document that is the<br>presented be connected as a set of the set of the set of connect that is uplicable and the set of the set of connects that is<br>a set of the set of the set of the set of the set of connects that is upper addition the set of the set of the s             | <ul> <li>Vers Sampler Hes</li> <li>✓ Torm I ⊕ Acceptable Documents</li> </ul>                             |
| Q: Wh<br>A: In the<br>monome<br>Q: Can<br>A: No<br>A: When<br>A: When<br>A: When<br>A: When<br>A: The<br>Ministry<br>A: The<br>Ministry<br>A: The<br>Ministry<br>Q: In the<br>A: The<br>Ministry<br>Q: In the<br>A: The<br>Ministry<br>Q: In the<br>A: The<br>Ministry<br>Q: In the<br>A: The Ministry<br>Q: In the<br>A: The Ministry<br>Q: In the<br>A: The Ministry<br>Q: In the<br>A: The Ministry<br>A: The Ministry<br>A: T                                                                                                    | In serial. The lew allows us to this a photo or copy of it own in that scenario when used in connection with the Form 1.9 Yes in terms in the state of the scenario when used in connection with the Form 1.9 Yes in terms in the scenario of the scenario when used in connection with the Form 1.9 Yes in the scenario of the scenario when used in the scenario of the scenario when used in the scenario of the scenario when used in the scenario of the scenario when used in connection with the scenario of the scenario when used in the scenario of the scenario when used in the scenario of the scenario when used in the scenario of the scenario when used in scenario of the scenario when used in the scenario of the scenario when used in the scenario of the scenario when used in the scenario of the scenario when used in the scenario of the scenario when used in the scenario of the scenario when used in the scenario of the scenario when used in the scenario of the scenario of                              | <ul> <li>Vers Sampler Hes</li> <li>✓ Torm I ⊕ Acceptable Documents</li> </ul>                             |
| Q: Wh<br>A: In the<br>monoma<br>Q: Can<br>A: No<br>A: Wo<br>A: Hon<br>A: Wo<br>A: Hon<br>A: The<br>A: The<br>A:                                                                                                    | In serial. The law allows us to this a globol or copy of it own in that scenario when used in connection with the Form 1.9 Yes in terms in the<br>if if do comment presented to use by the candidar downing the patient of the document that in patient by used at the conline series of the<br>scenario scenario scenari                         | <ul> <li>Verv Sampler Hes</li> <li>✓ Torm I          <ul> <li>Acceptable Documents</li> </ul> </li> </ul> |
| Q: Wh<br>A: In the<br>monoma<br>Q: Can<br>A: Xe<br>A: Xe<br>A: Xe<br>A: Yea<br>A: Ne<br>A: Yea<br>A: Yea<br>A: Y                                                                                                    | is somell. The law allows us to this a ploto or copy of it even is the control who used it connection with the Form 1.9. if it document greented to use by the conductor even that the control who used it connection with the Form 1.9. if it document that is updated to use by the conductor even that is being presented up you and updated that be contained that is used to even the that is used it is being presented up you and updated the new photo. They the conductor even that is a new photo of the new document that is being presented up you and updated the new photo. They the conductor must be the conductor present is being presented up you and updated the new photo. They the conductor must be the a new photo of the new document that is being presented up you and updated the new photo. They the conductor must be the conductor must be updated to be connected that is being presented up you and updated the new photo. They the conductor must be the present to use the present of tegi a partition on help choose. will leave the document that are presented to ne from Lin A, B, of C load grantian on help choose. will leave the document that and must be presented to be donable? will be presented to an other the outpatient of the document bit updated account to be document? will be conducted to a new photo of the new conducte the different document by you connot the the conductor what document to use. will be constantiate of the top 1.8 and the fourt 1.8 and the document that is the present to use. The constantiate is a must be constantiate on the document that is a beam present to use. will be constantiate of the fourt 1.8 must be oble the physical document that you connot the the conductor what document to use an advect the test and the fourt 1.8 must be advected to the set and the interval to the test and the fourt 1.8 must be advected to the set and the set advected tothere acounter to use consecent to the accounter to use                                                                                                    | <ul> <li>✓ Yere Sample Fies</li> <li>✓ Form I-9 Acceptable Documents</li> </ul>                           |
| Q: Wh<br>A: In the<br>Access of the Access of the<br>A: No.<br>A: No.                                                                                                    | In somall. The law allows us to the a plote or copy of it even is the contents who used it connection with the Form 1.9. If it doesn't presented to use by the conductor even transft the plote of the document that it is ploted. If the form the some of the content that it is ploted. The content that is upper document that is the plote of the document that is the plote of the document that is the plote of the document that is the plote of the document that is the plote of the document that is the ploted. The value is the document that is the plote of the document that is the plote of the document that plote on the document that is the plote of the document that plote on the document that is the plote of the document that plote on the document that is the document that plote on the document that the document that the document that the document that the document that plote on the document that plote on the document that plote on the document that plote on the document that plote on the document that plote on the document that plote on the document that plote on the document that plote on the document that plote on the document that plote on the document that plote on the document that plote on the document the document that plote on the do                                       | <ul> <li>Vers Sampler Hes</li> <li>✓ Form I - Ø Acceptable Documents</li> </ul>                           |
| Q: Wh<br>A: In th<br>A: A: In th<br>Q: Gen<br>A: Xe<br>A: Xe<br>A: Xe<br>A: Ye<br>A: YA<br>A: Ye<br>A: YA<br>A: YA<br>Y | The result. The lare values us to the sphete or copy of it even is the contents when used it contention with the Form 1.9. The result of the content for any type control for any type control for                                 | Vers Sampler Hes ✓ Torm I-Ø Acceptable Documents                                                          |

- 7. You will continue into the employee's I-9. Answer the question indicating if they are presenting the documents that the employee uploaded for their portion of the I-9.
  - a. If the employee has chosen to use different documents from the List of Acceptable documents then select "No" and upload the document(s) presented.

| A Please review Section                                                                                                    | 1 with the emplo                                                                                                    | oyee before co                                                                                                    | ompleting Sec                                                                                                    | tion 2 of Form                                                   | n I-9.                                                                                                    |                                                                                   |                                       |                                                    |                      |   |                                                         | Form I-9 (Enalist                                                                                                    |
|----------------------------------------------------------------------------------------------------|----------------------------------------------------------------------------------------------------|----------------------------------------------------------------------------------------------------|----------------------------------------------------------------------------------------------------|------------------------------------------------------------------|----------------------------------------------------------------------------------------------------|-----------------------------------------------------------------------------------|---------------------------------------|----------------------------------------------------|----------------------|---|---------------------------------------------------------|----------------------------------------------------------------------------------------------------|
|                                                                                                    |                                                                                                    |                                                                                                    |                                                                                                    |                                                                  |                                                                                                    |                                                                                   |                                       |                                                    |                      |   | 7                                                       | Size : 900 KB                                                                                                    |
| Section 1. Employe                                                                                                    | e Informatio                                                                                                    | n and Atte                                                                                                    | station                                                                                                    |                                                                  |                                                                                                    |                                                                                   |                                       |                                                    |                      |   | ኦ                                                       | Form I-9 (Spanis<br>Size : 493 KB                                                                                                    |
| Employees must comple                                                                                                    | te and sign Sect                                                                                                    | ion 1 of Form I                                                                                                    | I-9 no later th                                                                                                    | an the first da                                                  | ay of employr                                                                                                    | ment, but not b                                                                   | efore accepti                         | ng a job offer.                                    |                      |   |                                                         | How to fill sectio                                                                                                    |
| Last Name (Family Name                                                                                                    | e) *                                                                                                    | First Name (0                                                                                                    | Given Name) '                                                                                                    | •                                                                | Middle Initia                                                                                                    | al (if any)                                                                       |                                       | Other Last Names Use                               | d (if any)           |   | U                                                       | Size : 1.43 MB                                                                                                    |
| Test                                                                                                    |                                                                                                    | JC                                                                                                    |                                                                                                    |                                                                  |                                                                                                    |                                                                                   |                                       |                                                    |                      |   | Docu                                                    | ments and Vid                                                                                                    |
| Address (Street Number                                                                                                    | r and Name) *                                                                                                    |                                                                                                    | Apt. Number                                                                                                    | (if any)                                                         | City or Tow                                                                                                    | n                                                                                 |                                       | State *                                            |                      |   | Additio                                                 | nal reference docur                                                                                                    |
| 111 Testing Road                                                                                                    |                                                                                                    |                                                                                                    |                                                                                                    |                                                                  | Tester                                                                                                    |                                                                                   |                                       | California                                         |                      | ~ | 🗹 V                                                     | iew Sample Files                                                                                                    |
| Zip Code *                                                                                                    | Date Of Birth                                                                                                    | (mm/dd/yyyy                                                                                                    | () •                                                                                                    | U.S. Social S                                                    | Security Numb                                                                                                    | ver *                                                                             | Employee's I                          | E-mail Address *                                   |                      |   | 🗹 Fo                                                    | orm I-9 Acceptabl                                                                                                    |
| 91100                                                                                                    |                                                                                                    |                                                                                                    |                                                                                                    | XXX                                                              | XX                                                                                                    | 5555                                                                              |                                       |                                                    |                      |   |                                                         |                                                                                                    |
| Employee's Telephone N                                                                                                    | lumber                                                                                                    |                                                                                                    |                                                                                                    |                                                                  |                                                                                                    |                                                                                   |                                       |                                                    |                      |   |                                                         |                                                                                                    |
|                                                                                                    |                                                                                                    |                                                                                                    |                                                                                                    |                                                                  |                                                                                                    |                                                                                   |                                       |                                                    |                      |   |                                                         |                                                                                                    |
|                                                                                                    |                                                                                                    |                                                                                                    |                                                                                                    |                                                                  |                                                                                                    |                                                                                   |                                       |                                                    |                      |   |                                                         |                                                                                                    |
| A citizen of the Uni     A noncitizen nation     A lawful permanent                                                                                                    | ited States<br>al of the United :<br>t resident (Enter                                                                                                    | States (See In<br>USCIS or A-N                                                                                                    | istructions)<br>lumber)                                                                                                    |                                                                  | 0<br>0<br>0                                                                                                    |                                                                                   |                                       |                                                    |                      |   |                                                         |                                                                                                    |
| A citizen of the Uni     A noncitizen nation     A lawful permanent     A noncitizen (other     (exp. date, if any)     Waiting on Social Si                                                                                                    | ited States<br>hal of the United :<br>t resident (Enter<br>than Item Numb<br>ecurity Number f                                                                                                    | States (See In<br>USCIS or A-N<br>vers 2. and 3. a                                                                                                    | istructions)<br>lumber)<br>above) author                                                                                        | ized to work i                                                   | 2<br>2<br>until<br>2                                                                                                    |                                                                                   |                                       |                                                    |                      |   |                                                         | Quidas                                                                                                    |
| A citizen of the Uni     A noncitizen nation     A lawful permanent     A noncitizen (other     (exp. date, if any)     Walting on Social St                                                                                                    | ited States<br>hal of the United :<br>t resident (Enter<br>than Item Numb<br>ecurity Number f                                                                                                    | States (See In<br>USCIS or A-N<br>vers 2. and 3. a                                                                                                    | istructions)<br>lumber)<br>above) author                                                                                        | ized to work i                                                   | 9<br>9<br>until<br>9                                                                                                    |                                                                                   |                                       |                                                    |                      |   | <b>Help</b><br>You cai                                  | Guides<br>n refer the below do                                                                                                    |
| A citizen of the Uni     A noncitizen nation     Alawful permanent     Anoncitizen (other     (exp. date, if any)     Waiting on Social So Uploaded Document                                                                                                    | ited States<br>hal of the United :<br>t resident (Enter<br>• than Item Numb<br>ecurity Number f                                                                                                    | States (See In<br>USCIS or A-N<br>bers 2. and 3. a                                                                                                    | istructions)<br>lumber)<br>above) author                                                                                        | ized to work t                                                   | e<br>e<br>until<br>e                                                                                                    |                                                                                   |                                       |                                                    |                      |   | Help<br>You can<br>clarifica                            | Guides<br>n refer the below do<br>ations<br>Form 1-9 (English                                                                                                    |
| A citizen of the Uni     A noncitizen nation     Alawful permanent     Anoncitizen (other     (exp. date, if any)     Waiting on Social Si      Uploaded Document     File                                                                                                    | ited States<br>Ial of the United :<br>t resident (Enter<br>than Item Numb<br>ecurity Number f                                                                                                    | States (See In<br>USCIS or A-N<br>vers 2. and 3. a                                                                                                    | istructions)<br>lumber)<br>above) author                                                                                        | ized to work i                                                   | 9<br>9<br>9<br>1<br>9<br>File                                                                                                    | Nam                                                                               |                                       |                                                    |                      |   | Help<br>You car<br>clarifica                            | Guides<br>n refer the below dc<br>ations<br>Form I-9 (English<br>Size : 900 KB                                                                                                    |
| A citizen of the Uni     A noncitizen nation     A lawful permanent     A noncitizen (other     (exp. date, if any)     Waiting on Social St  Uploaded Document File Employment Auth. Doc                                                                                                    | ited States<br>al of the United :<br>t resident (Enter<br>t than Item Numb<br>ecurity Number f<br><b>ts</b>                                                                                                    | States (See In<br>USCIS or A-N<br>Ivers 2. and 3. a<br>from SSA                                                                                                    | istructions)<br>lumber)<br>above) author                                                                                        | ized to work i                                                   | e<br>e<br>until<br>e<br>File                                                                                                    | Nam                                                                               | 3                                     |                                                    |                      |   | Help<br>You car<br>clarifica                            | Guides<br>n refer the below dc<br>ations<br>Form 1-9 (English<br>Size : 900 KB<br>Form 1-9 (Spanis<br>Form 1-9 (Spanis<br>Kze : 493 KB                                                                                                    |
| A citizen of the Uni     A noncitizen nation     A lawful permanent     A noncitizen (other     (exp. date, if any)     Waiting on Social St      Uploaded Document      File     Employment Auth. Doc     Employment Auth. Doc                                                                                                    | ted States<br>al of the United :<br>tresident (Enter<br>than Item Numb<br>ecurity Number f<br>ts<br>ument (Form I-7t<br>ument (Form I-7t<br>ument (Form I-7t                                                                  | States (See In<br>USCIS or A-N<br>vers 2, and 3, a<br>from SSA                                                                                                    | istructions)<br>lumber)<br>above) author<br>ge)<br>ge)                                                                          | ized to work I                                                   | و<br>و<br>uuntil<br>و<br>File<br>ی                                                                                                    | Nam<br>FrontPage.JPC<br>BackPage.JPC                                              | 3                                     |                                                    |                      |   | Help<br>You car<br>clarifica                            | Guides<br>n refer the below de<br>ations<br>Form I-9 (English<br>Size : 900 KB<br>Form I-9 (Spanis<br>Size : 493 KB<br>How to fill sectio                                                                                                    |
| A citizen of the Uni     A noncitizen nation     A lawful permanent     A noncitizen (other     texp. date, if any)     Waiting on Social St      Uploaded Document      File     Employment Auth. Doc     Employment Auth. Doc     Is the candidate prese                                                                                            | ted States<br>ial of the United :<br>t resident (Enter<br>than item Number<br>ecurity Number f<br>ts<br>ument (Form I-70<br>ument (Form I-70<br>enting the document<br>etal (Comparison - 20<br>etal)                         | States (See In<br>USCIS or A-N<br>ers 2. and 3. <i>i</i><br>from SSA<br>66) (Front Pag<br>66) (Back Pag<br>ments that th                                                                                                    | istructions)<br>lumber)<br>above) author<br>je)<br>je)<br>ie)<br>vey uploaded                                                   | ized to work i                                                   | و<br>و<br>و<br>ع<br>File<br>ع<br>s<br>No                                                                                                    | Nam<br>FrontPage.JPC<br>BackPage.JPC                                              | 3                                     |                                                    |                      |   | Help<br>You car<br>clarifica                            | Guides<br>n refer the below do<br>ations<br>Form I-9 (English<br>Eorm I-9 (Spanis<br>Size : 493 KB<br>How to fill sectio<br>Size : 1.43 MB                                                                                                    |
| A citizen of the Uni     A noncitizen nation     A lawful permanent     A noncitizen (other     texp. date, if any)     Waiting on Social St      Uploaded Document      File     Employment Auth. Doc     Is the candidate prese      If JC Test chooses to us      Acceptable Documents.                                                            | ted States<br>all of the United it<br>resident (Enter<br>than Item Number<br>ecurity Number f<br>ts<br>ument (Form I-7t<br>ument (Form I-7t<br>anting the docu<br>se different docu<br>ted to you. One d-                     | States (See In<br>USCIS or A-N<br>erers 2. and 3. (<br>rom SSA<br>66) (Front Pag<br>66) (Back Pag<br>ments that th<br>ments that th<br>document is a                                                                                                    | istructions)<br>lumber)<br>above) author<br>above) author<br>ge)<br>ge)<br>ge)<br>hey uploaded i<br>ecceptable if it            | ? • • Ye<br>n Section 1, p<br>is from List A                     | e<br>e<br>e<br>file<br>t<br>s No<br>kease use the<br>((front and ba                                                                                                    | Nam<br>FrontPage.JPC<br>BackPage.JPC<br>area below to<br>cck) or a comb           | change the de<br>ination of List      | ocument type and uploa<br>B and C as listed on the | d the new<br>List of |   | Help<br>You carific<br>clarific<br>C<br>Docu<br>Additio | Guides<br>n refer the below de<br>ations<br>Form 1-9 (English<br>Size : 900 KB<br>Form 1-9 (Spanis<br>Form 1-9 (Spanis<br>Kize : 493 KB<br>How to fill sectio<br>Size : 1.43 MB<br>Iments and Vidi<br>mal reference docur<br>iew Sample Files   |
| A citizen of the Uni     A noncitizen nation     A noncitizen nation     A lawful permanent     A noncitizen (other     exp. date, if any)     Waiting on Social St      Uploaded Document     File     Employment Auth. Doc     Employment Auth. Doc     Is the candidate presen     If JC Test chooses to us     Acceptable Documents Document Type | ted States<br>all of the United it<br>resident (Enter<br>than Item Number<br>ecurity Number f<br>ts<br>ument (Form I-7t<br>ument (Form I-7t<br>ument (Form I-7t<br>anting the docut<br>se different docu<br>ted to you. One d | States (See In<br>USCIS or A-N<br>vers 2. and 3. <i>i</i><br>from SSA<br>660 (Front Pag<br>660 (Back Pag<br>ments that th<br>ments that th<br>ments that th                                                                                                    | istructions)<br>lumber)<br>above) author<br>above) author<br>ye)<br>ye)<br>ye)<br>ye)<br>ye)<br>ye)<br>ye)<br>ye)<br>ye)<br>ye) | ? • • Ye<br>n Section 1, p<br>is from List A                     | ہے<br>استtil<br>بالک<br>پ<br>د<br>پ<br>د<br>پ<br>د<br>پ<br>د<br>پ<br>د<br>پ<br>الک<br>پ<br>م                                                                                                    | Nam<br>FrontPage.JPC<br>BackPage.JPC<br>area below to<br>ccki) or a comb          | Change the du                         | ocument type and uploa<br>B and C as listed on the | d the new<br>List of |   | Heip<br>You carrited<br>clarified                       | Guides<br>n refer the below de<br>ations<br>Form I-9 (English<br>Size : 900 KB<br>Form I-9 (Spanis<br>Kize : 493 KB<br>How to fill sectio<br>Size : 1.43 MB<br>Iments and Vid<br>anal reference docur<br>iew Sample Files<br>orm I-9 Acceptable |
| A citizen of the Uni     A concitizen nation     A lawful permanent     A noncitizen (other     exp. date, if any)     Waiting on Social Si      Uploaded Document     File     Employment Auth. Doc     Employment Auth. Doc     Is the candidate present     Acceptable Documents.     Document Strep resent     Acceptable Documents.              | ted States<br>all of the United it<br>resident (Enter<br>than Item Number<br>ecurity Number f<br>ecurity Number f<br>ts<br>ument (Form I-7t<br>ument (Form I-7t<br>auting the docur<br>se different docu<br>to you. One of    | States (See In<br>USCIS or A-N<br>evers 2. and 3. d<br>from SSA<br>660 (Front Pag<br>660 (Back Pag<br>ments that th<br>ments that th<br>ments that th<br>and the state that the<br>ments that the<br>ments the<br>ments the ments the<br>ments the ments the me | istructions)<br>lumber)<br>above) author<br>ge)<br>ge)<br>le)<br>hey uploaded i<br>hey uploaded i<br>select File                | ized to work i<br>? • • • Ye<br>n Section 1, p<br>is from List A | عامل المحالي المحالي محالي محالي محالي محالي محالي محالي محالي<br>محالي محالي محالي المحالي المحالي المحالي المحالي المحالي المحالي المحالي المحالي المحالي محالي محالي محالي محا<br>محالي محالي محالي محالي محالي المحالي محالي محالي محالي محالي محالي محالي محالي محالي محالي محالي محالي محالي محالي محالي محالي محالي محالي محالي محالي محالي محالي محالي محالي محالي محالي محالي محالي محالي محالي محالي محالي محالي محالي محالي مح<br>محالي محالي محالي محالي محالي محالي محالي محالي محالي محالي محالي محالي محالي محالي محالي محالي محالي محالي محالي محالي محالي محالي محالي محالي محالي محالي محالي محالي محالي محالي محالي محالي مح<br>محالي محالي محالي محالي محالي محالي محالي محالي محالي محالي محالي محالي محالي محالي محالي محالي محالي محالي محالي محالي محالي محالي محالي محالي محالي محالي محالي محالي محالي محالي محالي محالي محالي محالي محالي محالي محالي محالي محالي محالي محالي محالي محالي محالي محالي محالي محالي محالي محالي محالي<br>محالي محالي محالي محالي محالي محالي محالي محالي محالي محالي محالي محالي محالي محالي محالي محالي محالي محالي محالي محالي محالي محالي محالي محالي محالي محالي محالي محالي محالي محالي مح<br>محالي محالي محالي محالي محالي محالي محالي محالي محا | Nam<br>FrontPage.JPC<br>BackPage.JPC<br>area below to<br>ack) or a comb<br>Select | 3<br>change the de<br>ination of List | scument type and uploa<br>B and C as listed on the | d the new<br>List of |   | Help<br>You carried<br>carried                          | Guides<br>n refer the below de<br>ations<br>Form 1-9 (English<br>Size : 900 KB<br>Form 1-9 (Spanis<br>Kize : 493 KB<br>How to fill sectio<br>Size : 1.43 MB<br>Iments and Vid<br>mal reference docur<br>iew Sample Files<br>orm 1-9 Acceptable  |

- 8. You will select the document(s) from the drop down menus. If a List B and List C document are being used select the "List B and List C" option. Be sure to accurately input the information found on the document(s).
  - a. Ensure that the date format is MM/DD/YYYY as indicated, the document you are looking at may not have the date in this format so be sure to input this correctly.
  - b. Do not input information in the "Additional Information" box unless it is relevant to the I-9 and information not input elsewhere in Section 1 or 2 of the I-9.
  - c. Do not check the box regarding the alternative procedure as you are not using an alternative procedure authorized by DHS

| Section 2. Employer Revi<br>Employers or their auth<br>employment, and must<br>from List A OR a combi-<br>instructions.            | lew and Verification<br>horized representation must complete and sign Section 2 within<br>physically examine, or examine consistent with an atternative p<br>nation of documentation from List B and List C. Enter wy addition | three business days after the employer's first day of<br>oceane anthonized by the Scontary of DHS, elecomentation<br>and documentation in the Additional Information box; see                    | Help Guides<br>You can refer the below documents for clarifications<br>Profiles (Sociality Version)<br>Step: 100 (Spanish Version)<br>Step: 4/93 X8 |
|----------------------------------------------------------------------------------------------------|----------------------------------------------------------------------------------------------------|----------------------------------------------------------------------------------------------------|----------------------------------------------------------------------------------------------------|
| Document Type           A1         Document Type 1 *                                                                               | UILSA ULUS E ANG LUS C                                                                                                    | Additional Information           Busies add additional notes heres.         •                — Check here if you used an afternative procedure authorized by DHS to examine documents          • | See 143 MB  Documents and Video Links Additional reference documents  View Sample Files  Form I-9 Acceptable Documents                              |
| A3 Document Title 3 (rf any)<br>Issuing Authority @<br>Document Number<br>(rf any)<br>Expiration Date<br>(rf any)<br>Certification | · · ·                                                                                                    |                                                                                                    |                                                                                                    |

- 9. When you have finished inputting the relevant document information you will now input the first day of employment.
  - a. This should be 7 days from the day of completion in order to allow time to have the I-9 processed. Ex. If completed on 4/14/2025 the hire date would be 4/21/2025
- 10. Check the box for the electronic signature and enter your name or the access code/password given from the employee.
  - a. You will then be able to Sign and Submit.

| ocranouton                                                      |                                                |                                                             |                                           |                                                             |                                                   |                                          |       | You can refer the below documents t                        |
|-----------------------------------------------------------------|------------------------------------------------|-------------------------------------------------------------|-------------------------------------------|-------------------------------------------------------------|---------------------------------------------------|------------------------------------------|-------|------------------------------------------------------------|
| I attest, under pena<br>documentation app<br>work in the United | alty of perjury,<br>pears to be ger<br>States. | that (1) I have examined th<br>nuine and to relate to the e | e documentation pre<br>mployee named, and | (3) to the best of my know                                  | d employee, (2)<br>ledge, the emplo               | the above-listed<br>yee is authorized to | ,     | Form I-9 (English Version<br>Size : 900 KB                 |
| The employee's first da                                         | y of employm                                   | ent (mm/dd/yyyy) * 🥹                                        | MM/DD/YYYY                                |                                                             |                                                   |                                          |       | Form I-9 (Spanish Versio<br>Size : 493 KB                  |
| Electronic Signatur                                             | re                                             |                                                             |                                           |                                                             |                                                   |                                          |       | Now to fill section 2 of Fo                                |
| I understand the e                                              | employee's wor                                 | rk authorization will be veri                               | fied electronically wit                   | th the United States govern                                 | ment. I authorize                                 | e my section 2 elect                     | ronic | Documents and Video Link<br>Additional reference documents |
| signature to be au                                              | itomatically ap                                | plied to the Form I-9. I have                               | read and agree with                       | the certification statemen                                  | above.                                            |                                          |       | View Sample Files                                          |
| Please enter your name                                          | or use the pa                                  | assword provided to sign                                    | the form electronic                       | ally * 😢                                                    |                                                   |                                          |       | Form I-9 Acceptable Docum                                  |
| Last Name of Employer o<br>Authorized Representativ             | ir<br>ve•                                      | First Name of Employer or<br>Authorized Representative      | • Title of E<br>Represe                   | Employer or Authorized<br>ntative *                         | <ul> <li>Signature of<br/>Authorized I</li> </ul> | Employer or<br>Representative            | 0     |                                                            |
| Tester                                                          |                                                | Employ                                                      | Employer Agent                            |                                                             |                                                   |                                          |       |                                                            |
| Today's Date<br>(mm/dd/yyyy) • 🛛 🥝                              | Employer's Bu<br>Organization                  | usiness or<br>Name*                                         |                                           | <ul> <li>Employer's Business of Number and Name)</li> </ul> | r Organization A                                  | ddress (Street                           | 0     |                                                            |
|                                                                 | 04/14/2025 Central Casting                     |                                                             |                                           | 300 E Magnolia Blvo                                         | 300 E Magnolia Blvd (6th Floor)                   |                                          |       |                                                            |
| 04/14/2025                                                      |                                                |                                                             |                                           |                                                             |                                                   | Zin Code                                 |       |                                                            |
| 04/14/2025<br>Worksite Location                                 | 0                                              | City or Town                                                |                                           | State*                                                      | ()                                                |                                          | 0     |                                                            |

- 11. The I-9 will be submitted to the Onboarding Team and it will be reviewed on or before the employee's first day of employment (7 days from completion of the I-9).
- 12. If there are any issues the I-9 will be returned to the employee with notes on the relevant issues and how to correct them.
  - a. These issues may or may not pertain to Section 2 but you may be reassigned as the Representative as any changes should be reviewed by the person completing Section 2 before resubmitting.
  - b. The Section 2 information will be saved so only portions requiring corrections would need to be updated before resubmitting.